## PSTM access update 10/11/13

I have completed installing and setting up the RDP server for the Coders. Anyone in the SMRMC-Coders AD group should be able to use RDP to remote in at this point, as well as have their 3M drive mapped automatically. I installed Meditech, HPF Workstation, QCI Workstation, 3M, Adobe Reader, and MS Office. It might be a good idea to have someone logon and give it a test to make sure it is doing what they need. Let me know if I need to add anything.

## Server Information:

Name: SMRMC-RC-S1

IP: 10.236.80.68

All passwords should be 'Password1' unless they have already connected to our network before and changed it.

## Julie A. Rocheleau, MS, RHIA, CHP

Director- Health Information Management St. Mary's Regional Medical Center T: 775.770.3340 | E: <u>jrocheleau@primehealthcare.com</u> 235 West Sixth Street | Reno, Nevada 89503

To install VPN: (same VPN we are currently using, so no need to download for current users)

- User must have a VPN Client already installed. Should be installed by their local IT, or will already have one.
- Save the attached file to the local desktop.
- Open the VPN Client.
- Click: Connection Entries
- Click: Import
- Locate the file on the desktop highlight and click: "Open"

The new connection entry should be setup in their list and ready to use. User will enter their Prime network credentials to logon to our VPN. User will then need to open a Remote Desktop connection to the new Server and logon again with the same credentials.

## Eric Hazlett

I.S. Infrastructure Technician - Information Technology T: 775.770.7575 | F: 775.770.7011 | E: <u>ehazlett@primehealthcare.com</u> 235 West 6th Street | Reno, Nevada 89503